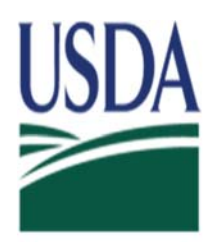

**United States Department of Agriculture** 

# SINGLE FAMILY HOUSING GUARANTEED LOAN PROGRAM

# PROPERTY DISPOSITION PLAN (PDP) & DOCUMENT UPLOAD SERVICER USER GUIDE

# TABLE OF CONTENTS

| Getting Started                                              | 3  |
|--------------------------------------------------------------|----|
| System Requirements                                          | 4  |
| Navigating to Loss Claim Administration                      | 4  |
| USDA LINC Lender Interactive Network<br>Connection Home Page | 6  |
| E-Authentication Log In                                      | 8  |
| Lender Profile Screen                                        | 9  |
| Lender Loss Claim Administration                             | 10 |
| Borrower/Lender Loan Number Identification                   | 11 |
| Add/Update Property Disposition Summary                      | 12 |
| Property Disposition Confirmation                            | 20 |
| Lender Upload Documents                                      | 21 |
| Lender Display Documents                                     | 24 |

## GETTING STARTED

#### SYSTEM SECURITY

Having a USDA E-Authentication account provides:

- Convenient access to information and applications
- Faster processing of applications
- Identity security throughout lending process

Click on the following link to access the Training and Resource Library page.

https://usdalinc.sc.egov.usda.gov/USDALincTrainingResourceLib.do

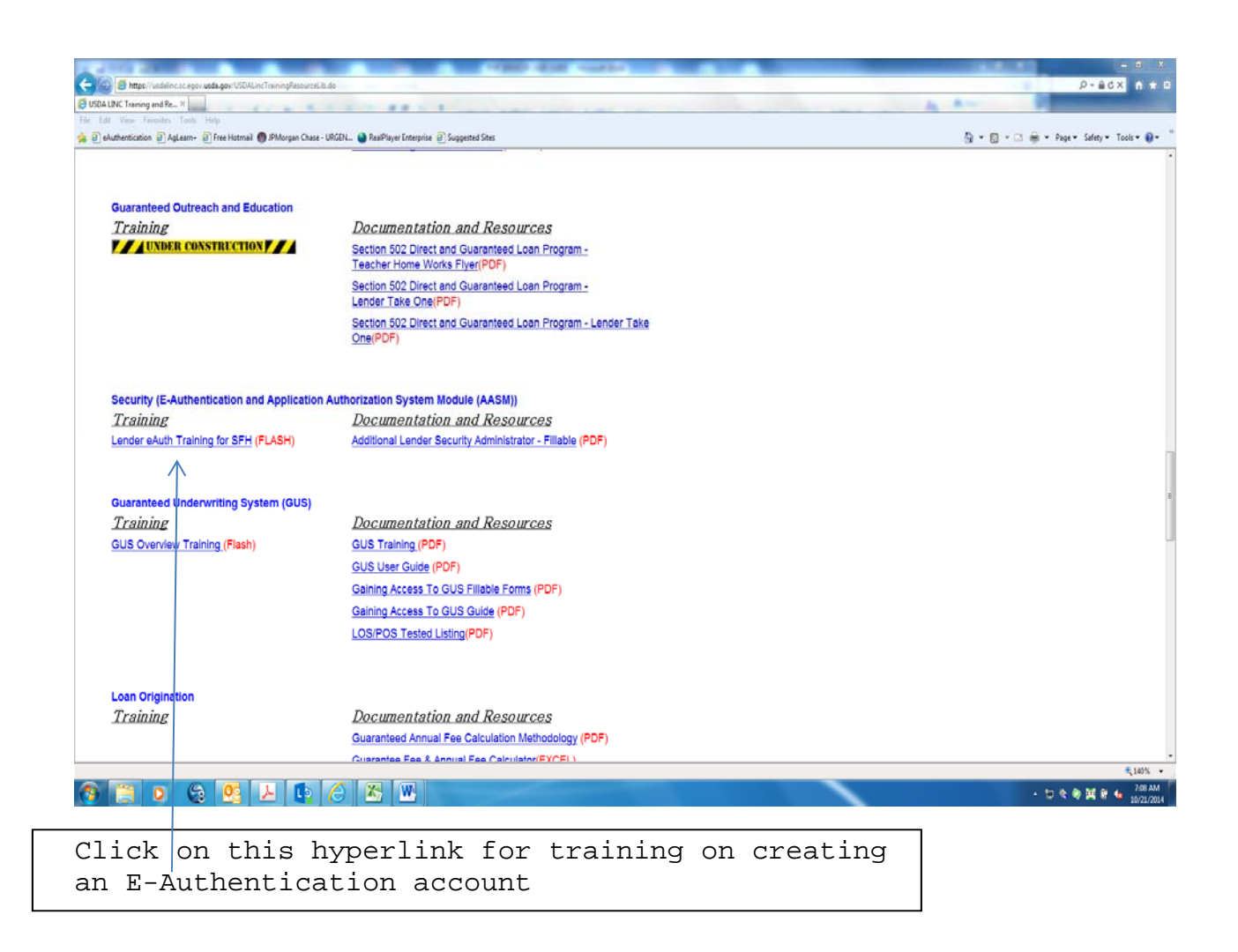

#### SYSTEM REQUIREMENTS AND HOURS OF OPERATION

System Requirements:

Internet Explorer version 5.5 or higher

Hours of Operation for the Rural Development Guaranteed Loan System (GLS):

Monday - Saturday 6:00am to 6:00pm CST/CDT Sunday 8:00am to 4:00pm CST/CDT

System messages can be found by using the <u>Message Board</u> hyperlink on the USDA LINC web page (see page 5 for navigation instructions to this page).

## NAVIGATING TO THE GLS LENDER LOSS CLAIM ADMINISTRATION PAGE

Go to https://usdalinc.sc.egov.usda.gov/
website

The USDA LINC Lender Interactive Network Connection home page displays. (page 6)

# Click on the **RHS LINC Home** hyperlink at the top of the page. The RHS LINC Home page displays. (page 7)

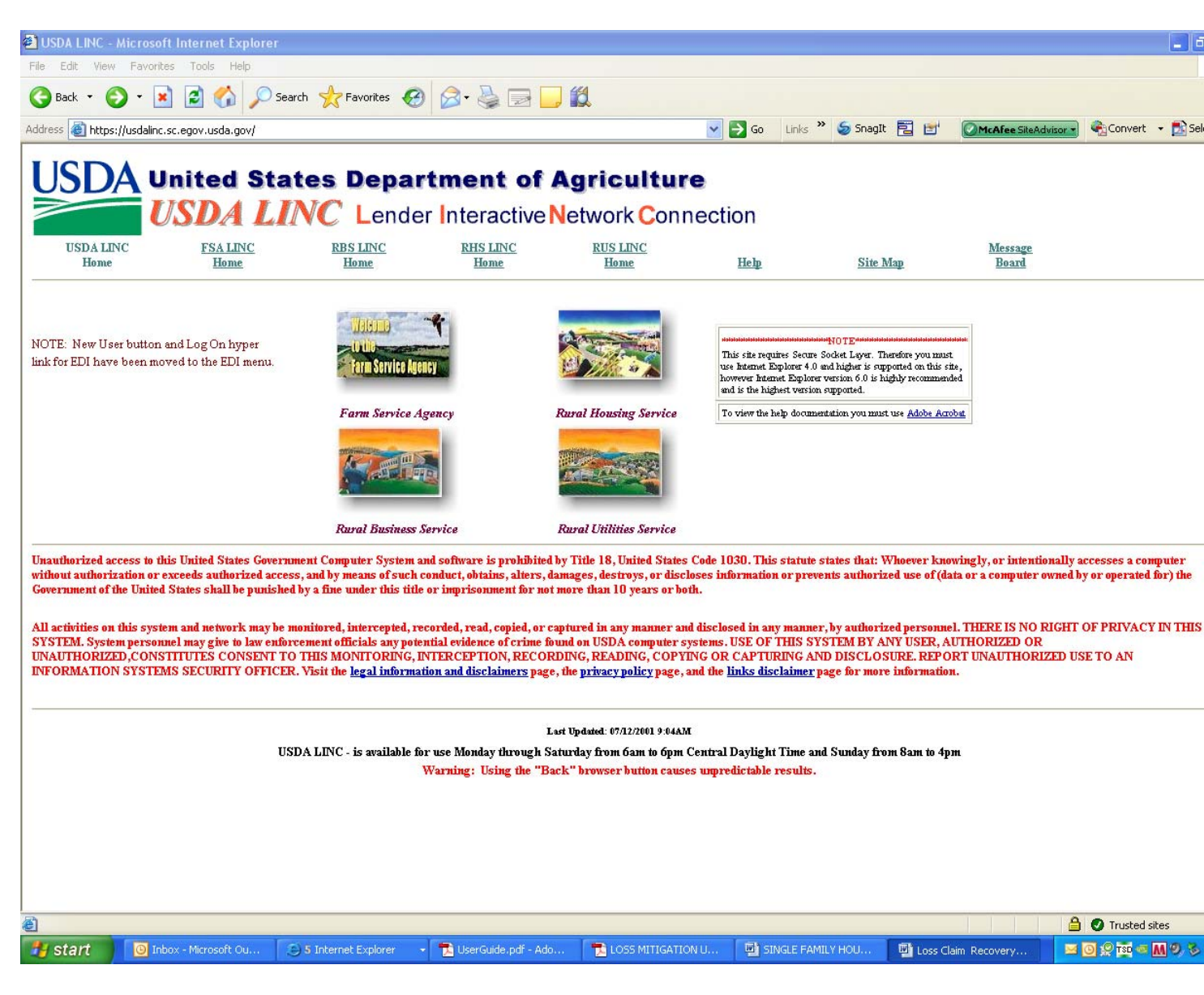

Click on the Loss Claim Administration hyperlink shown on the left side of the page. The Log In page displays (page 8)

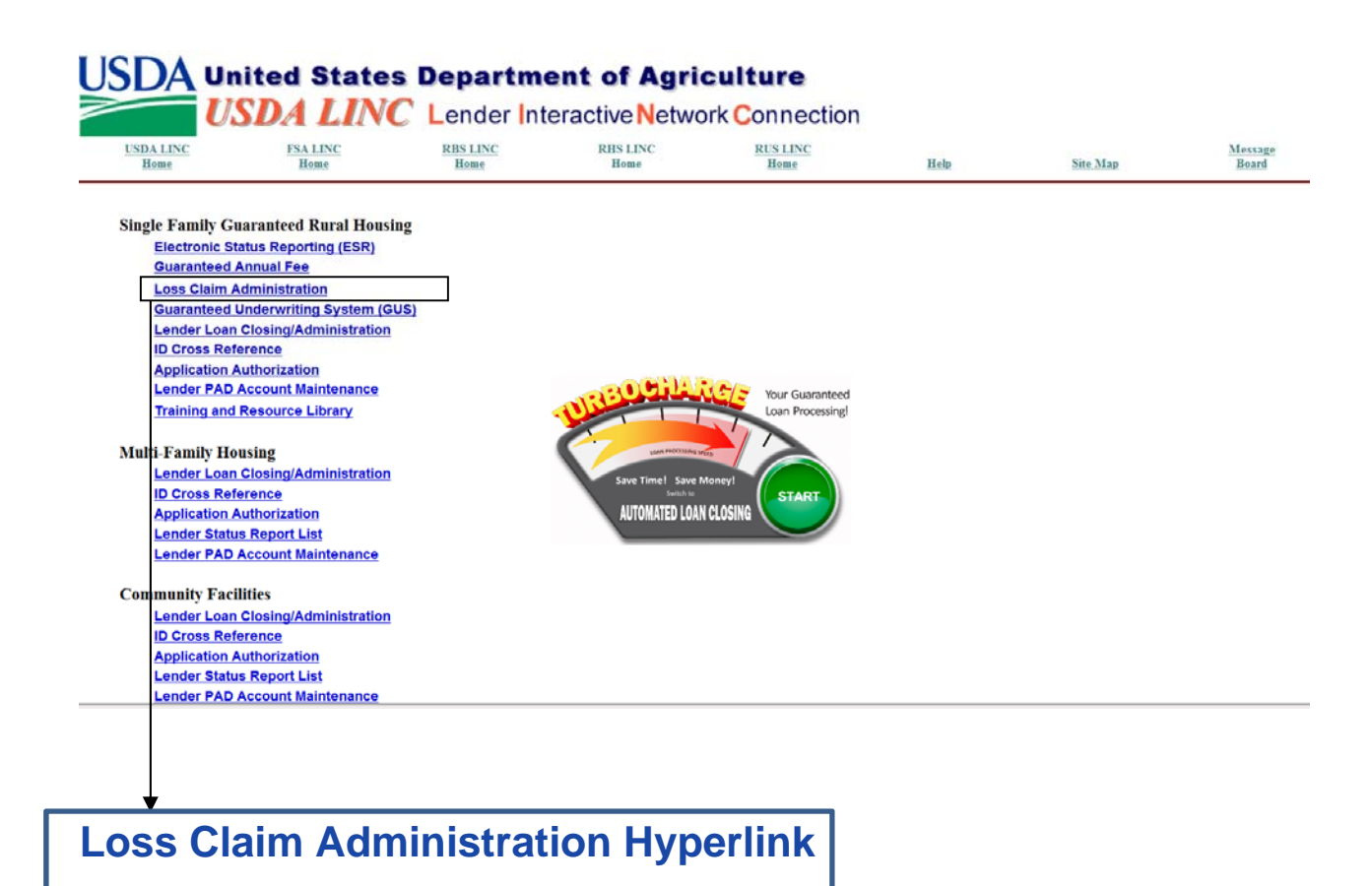

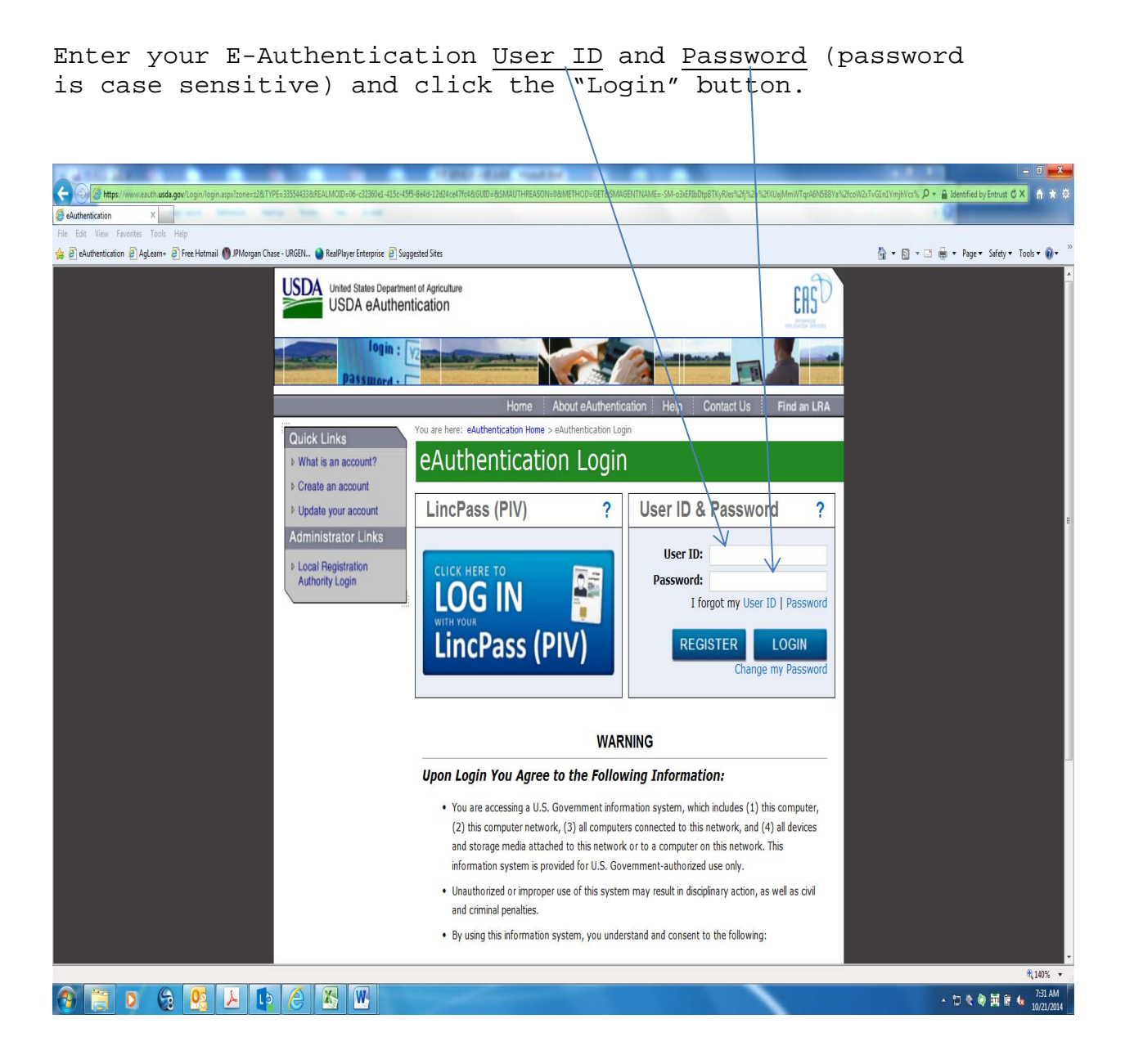

E-Authentication will validate your user ID and password information. If the information is correct, the Lender Profile screen is displayed as follows:

| Lender Profile - Microsoft Internet Explorer                               |                                                              |                                       |
|----------------------------------------------------------------------------|--------------------------------------------------------------|---------------------------------------|
| File Edit View Favorites Tools Help                                        |                                                              |                                       |
| Sack • S • 🖹 🗟 🏠 🔎 Search 📌 Favorites 🧐 🔗 - 🖕 📝                            | - 🔜 🛍                                                        | 8                                     |
| Address 🕘 https://sfhloss.test.sc.egov.usda.gov/LenderProfile.asp          | 🔽 🄂 Go 🛛 Links 🎽 🍃 SnagIt 🕎 🔂                                | IcAfee SiteAdvisor - Convert - Select |
| Lender Profile Help eAuth User ID: marilyntest9                            |                                                              |                                       |
| Select System Bole Lender Id Branch                                        |                                                              |                                       |
| SEHLOSS Lender Administrator                                               |                                                              |                                       |
| LOSSMITG Lender Administrator     O                                        |                                                              |                                       |
|                                                                            |                                                              |                                       |
| Cancel                                                                     |                                                              |                                       |
|                                                                            |                                                              |                                       |
|                                                                            |                                                              |                                       |
|                                                                            |                                                              |                                       |
|                                                                            |                                                              |                                       |
|                                                                            |                                                              |                                       |
|                                                                            |                                                              |                                       |
|                                                                            |                                                              |                                       |
|                                                                            |                                                              |                                       |
|                                                                            |                                                              |                                       |
|                                                                            |                                                              |                                       |
|                                                                            |                                                              |                                       |
|                                                                            |                                                              |                                       |
|                                                                            |                                                              |                                       |
|                                                                            |                                                              |                                       |
|                                                                            |                                                              |                                       |
|                                                                            |                                                              |                                       |
|                                                                            |                                                              |                                       |
|                                                                            |                                                              | ×.                                    |
| Done .                                                                     |                                                              | A Trusted sites                       |
| 🛃 Start 💿 🔟 Inbox - Microsoft Ou 🕒 3 Internet Explorer 🔹 📆 UserGuide.pdf - | Ado 📑 LOSS MITIGATION U 👜 SINGLE FAMILY HOU 🕎 Loss Claim Rei | covery 🔤 🖸 🧟 🚾 🧠 🕅 🧐 🏷 1:48 PM        |

- Users who are E-Authenticated to process Loss Claims and/or Property Disposition Plans will select SFHLOSS. Loss Mitigation users will select LOSSMTG.
- Users will not see the Lender Profile screen if only authorized to process either SFHLOSS or LOSSMTG

# The GLS Lender Loss Claim Administration page appears. (See Page 10)

\*\*If the entered E-Authentication information is not correct, enter your user ID and password again. If your password suspends, screen instructions for having it reactivated will display.

# **ADD/UPDATE Property Disposition Summary**

A Property Disposition Plan (PDP) ensures that both Rural Development and the lender have a mutual understanding of how a property will be marketed and what factor might influence the net proceeds of the sale.

Throughout this section you will be given step-by-step directions on how to add a Property Disposition Plan using Rural Development's USDA LINC (Lender Interactive Network Connection).

Note: Delegated and Non-Delegated Lenders can complete the Property Disposition Summary.

# From the GLS Lender Loss Claim Administration menu, click on Add/Update Property Disposition Summary.

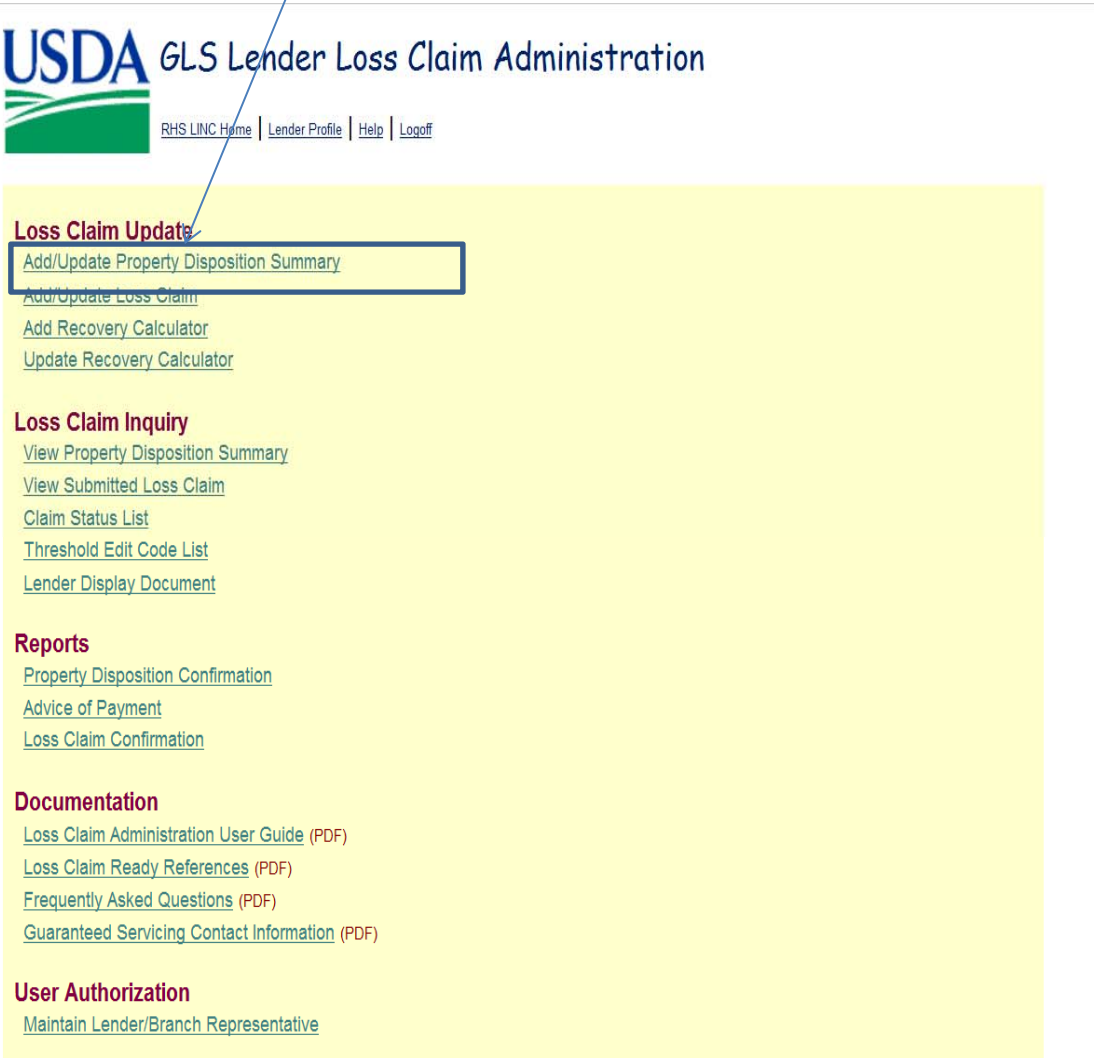

The Borrower/Lender Loan Number Identification page is displayed.

Enter the borrower's ID (9 digits only), borrower's SSN or Lender Loan Number and click the "OK" button.

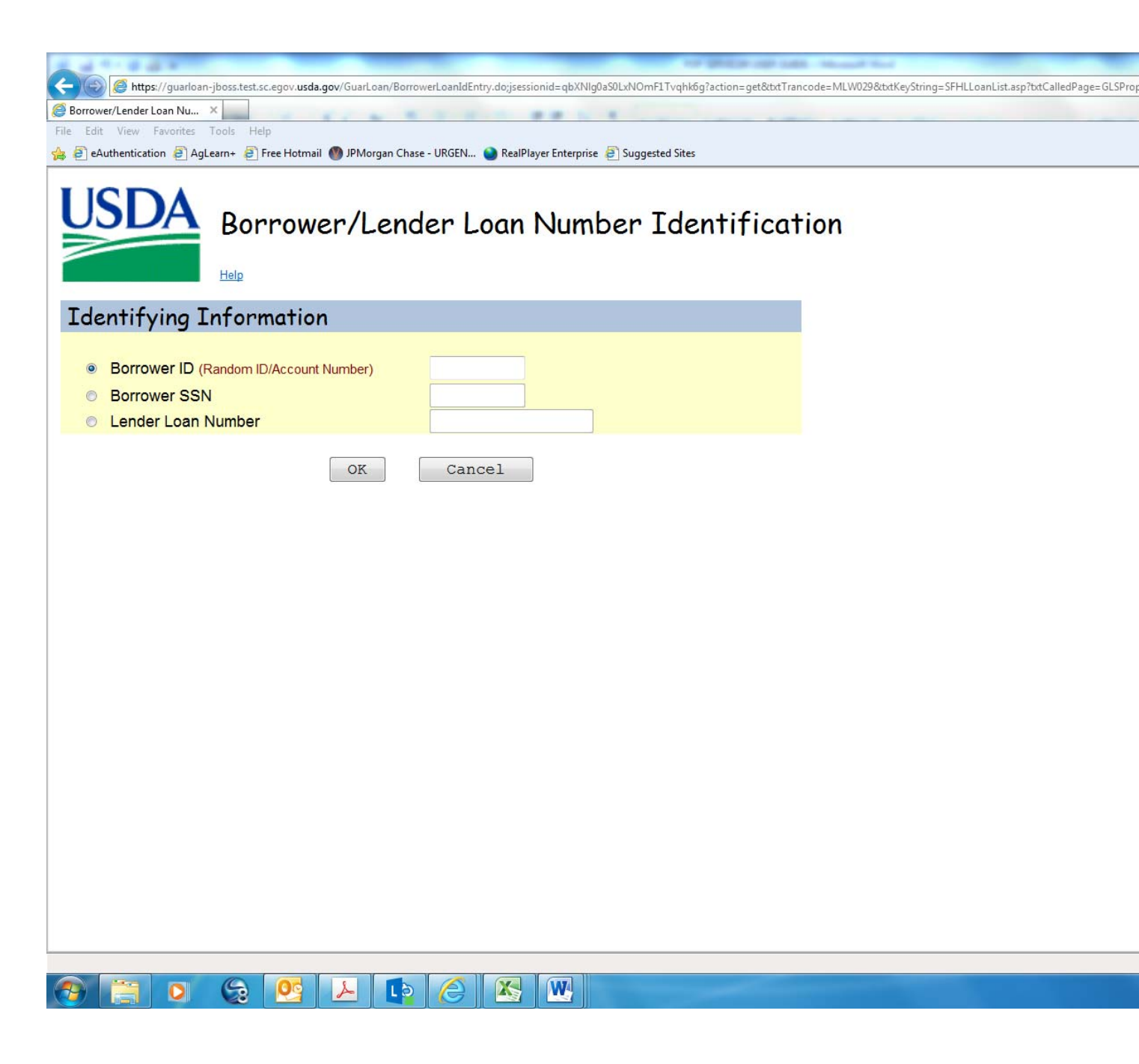

If the entered ID matches an active Rural Development Guaranteed loan the Property Disposition Summary page is displayed.

The Property Disposition Summary page is used to allow electronic data collection of information.

| Section Bookmarks<br>Lender Propert                                                                                                    | y Disposition Summary<br>ty Real Estate Listing Valuation Summary Listing Summary |
|----------------------------------------------------------------------------------------------------|-----------------------------------------------------------------------------------|
| Borrower Information                                                                                                    |                                                                                   |
|                                                                                                    | Lender                                                                            |
| Borrower ID<br>Borrower Name<br>Original Loan Amount<br>Due Date of Last Payment Made <sup>•</sup><br>Property Disposition Plan Date * | \$384,540.00<br><b>BORROWER INFORMATION</b><br>10/31/2014                         |
| Lender Information                                                                                                    |                                                                                   |
| Servicing Lender<br>Name<br>Lender ID<br>USDA Assigned Branch Number<br>Lender REO Contact Name                                        | Last *                                                                            |
| Lender REO Contact Phone *<br>Lender REO Contact Fax<br>Contact Email Address *                                                        | Extension                                                                         |
| Holding Lender<br>Name<br>Lender ID                                                                                                    |                                                                                   |
| USDA Assigned Branch Number<br>Lender REO Contact Name                                                                                 | Last<br>First                                                                     |
| Lender REO Contact Phone<br>Lender REO Contact Fax<br>Contact Email Address                                                            |                                                                                   |

| Property Information                                                                                                    |                                           |
|----------------------------------------------------------------------------------------------------|-------------------------------------------|
| Property Address                                                                                                    |                                           |
|                                                                                                    | Lender                                    |
| Foreclosure Sale Date *<br>Marketable Title Date *                                                                                                    |                                           |
| Eviction Start Date                                                                                                    |                                           |
| Eviction Completed Date                                                                                                    |                                           |
| Real Estate Listing Info                                                                                                    | rmation                                   |
| Real Estate Agent Company Nam                                                                                                    | e *                                       |
| Agent Name                                                                                                    | Last *                                    |
| Agent Phone Number *                                                                                                    | Extension REAL ESTATE LISTING INFORMATION |
| Agent Fax Number                                                                                                    |                                           |
| Agent E-mail Address *                                                                                                    |                                           |
| Appraisal Date *<br>Appraiser Company *<br>Appraiser Name La<br>Fi<br>Appraiser Phone Number *<br>"As Is" Appraised Value *<br>"As Repaired" Appraised Value *<br>BPO Date<br>"As Is" BPO Value | Lender                                    |
| "As Repaired" BPO Value<br>Estimated Cost of Repairs                                                                                                    |                                           |
|                                                                                                    |                                           |
|                                                                                                    |                                           |

| Listing Summary                                                                                                    |                          |                     |
|----------------------------------------------------------------------------------------------------|--------------------------|---------------------|
| Marketing Strategy *<br>List Price *<br>Frequency Days<br>Commission Percent                                                               | Lender<br>Select •<br>30 |                     |
| Commission Amount<br>Minimum Acceptable Price Amount<br>Planned Repairs Amount                                                             |                          | <br>LISTING SUMMARY |
| Did the property sustain insurable<br>damages over \$5,000 *                                                                               | Yes No                   |                     |
| MLS Listing *                                                                                                    | ● Yes ● No               |                     |
| Comments                                                                                                    |                          | <br>COMMENTS        |
| RHS Liquidation Appraised Date<br>RHS Liquidation Appraised Value<br>Marketing Period Extension Allowed *<br>Create User ID<br>Create Date | Ves No                   |                     |

Save

Last Update Userid Last Update Date

Delete

Cancel

Submit

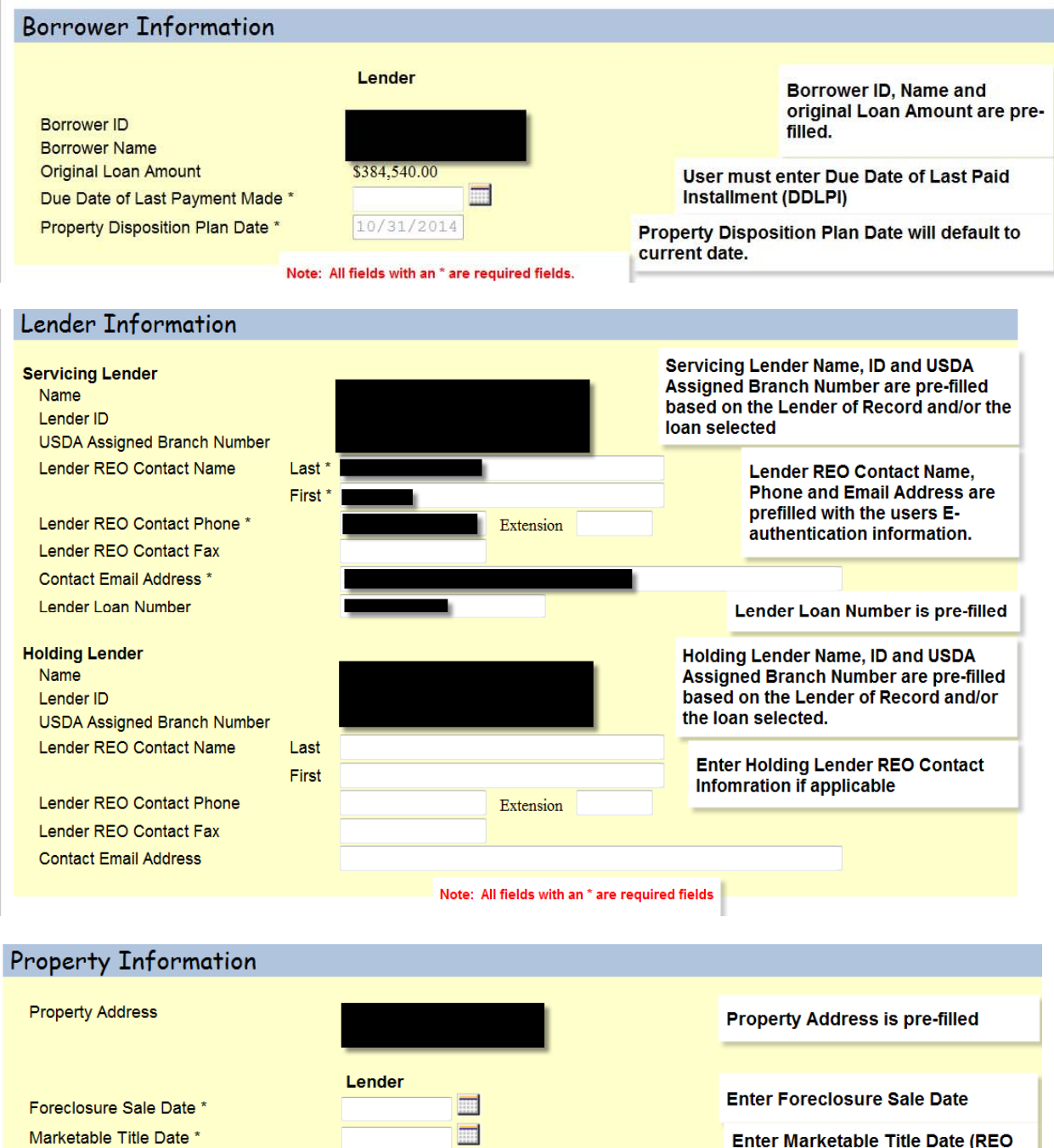

Eviction Start Date Eviction Completed Date

Enter Marketable Title Date (REO Date) if applicable

Enter Eviction Start Date and **Eviction Completed Date if** applicable

| Real Estate Listing Information          | on        |                                   |
|------------------------------------------|-----------|-----------------------------------|
| Real Estate Agent Company Name *         |           |                                   |
| Agent Name Last *<br>First *             |           | Enter required information on the |
| Agent Phone Number *<br>Agent Fax Number | Extension | handling the sale of the property |
| Agent E-mail Address *                   |           |                                   |

| Valuation Summary             |         |        |           |          |                                                                        |
|-------------------------------|---------|--------|-----------|----------|------------------------------------------------------------------------|
|                               |         | Lender |           |          |                                                                        |
| Appraisal Date *              |         |        |           |          |                                                                        |
| Appraiser Company *           |         |        |           |          |                                                                        |
| Appraiser Name                | Last *  |        |           |          | Enter required information on the                                      |
|                               | First * |        |           |          | handling the sale of the property                                      |
| Appraiser Phone Number *      |         |        | Extension |          | 3                                                                      |
| "As Is" Appraised Value *     |         |        |           |          |                                                                        |
| "As Repaired" Appraised Value | *       |        |           |          | Enter information regarding the                                        |
| BPO Date                      |         |        |           |          | value of the property, the                                             |
| "As Is" BPO Value             |         |        |           |          | appraiser, and all repairs.                                            |
| "As Repaired" BPO Value       |         |        |           |          |                                                                        |
| Estimated Cost of Repairs     |         |        |           |          |                                                                        |
|                               |         |        |           | <b>^</b> |                                                                        |
|                               |         |        |           |          |                                                                        |
|                               |         |        |           |          |                                                                        |
|                               |         |        |           |          |                                                                        |
|                               |         |        |           |          | Enter all repairs as snown in the<br>repair addendums on the Appraisal |
|                               |         |        |           |          | and/or BPO                                                             |
|                               |         |        |           |          |                                                                        |
|                               |         |        |           |          |                                                                        |
|                               |         |        |           |          |                                                                        |
|                               |         |        |           |          |                                                                        |
|                               |         |        |           |          |                                                                        |
| Itemized List of Repairs      |         |        |           |          |                                                                        |
|                               |         |        |           |          |                                                                        |

| Listing Summary                                           |                       |                                   |                                                                                                    |
|-----------------------------------------------------------|-----------------------|-----------------------------------|----------------------------------------------------------------------------------------------------|
|                                                           | Lender                |                                   |                                                                                                    |
| Marketing Strategy *                                      | Select -              |                                   | Enter information about how the                                                                       |
| List Price *                                              |                       |                                   | property might be sold, pricing of                                                                    |
| Frequency Days                                            | 30                    |                                   | property, etc.                                                                                        |
| Commission Percent                                        | 6.0                   |                                   |                                                                                                    |
| Commission Amount                                         |                       | The Commission Amount and Minimum |                                                                                                    |
| Minimum Acceptable Price Amount                           |                       | after                             | r entering the List Price                                                                             |
| Planned Repairs Amount                                    |                       |                                   |                                                                                                    |
| Did the property sustain insurable damages over \$5,000 * | © Yes <sup>©</sup> No | (1                                | Click 'Yes' or 'No' to indicate whether<br>the property sustained insurable<br>damages over \$5000.00 |
| MLS Listing *                                             | 🔍 Yes 🔍 No            |                                   | Select whether the property has a MLS Listing                                                         |
|                                                           |                       |                                   |                                                                                                    |
|                                                           |                       |                                   | Enter detail of Anticipated REO<br>Expenses                                                           |
|                                                           |                       |                                   |                                                                                                    |
| Anticipated REO Expenses                                  |                       |                                   |                                                                                                    |

| Comments                      |                          |                                                                       |      | Enter comments regarding the<br>property or any adverse<br>marketability conditions |
|-------------------------------|--------------------------|-----------------------------------------------------------------------|------|-------------------------------------------------------------------------------------|
| RHS Liquidation Appraised     | d Date<br>d Value        |                                                                       |      | RHS Liquidation Appraised Date<br>and Value will be completed by the                |
| Marketing Period Extensio     | n Allowed *              | • Yes • No                                                            | Whe  | Agency when applicable                                                              |
| Create User ID<br>Create Date | Create Use<br>when the L | er ID and Date will be populated<br>ender Submits the PDP             | Peri | od Extension Allowed will be reviewed<br>completed by the Agency                    |
| Last Update Date              | Last updat<br>when the A | e Userid and Date will be populate<br>Igency makes changes to the PDP | d    |                                                                                     |
|                               | Sa                       | ve Submit Delete                                                      | Ca   | ncel                                                                                |

After entering some or all of the information corresponding to the Property Disposition Plan the user can:

- Click the SAVE button to save entered information. User will remain on the AddUpdate Property Disposition Summary page.
- After SAVE the user can click CANCEL and return at a later date. The Property Disposition Plan Date will change each day the user returns to resume input.
- When user wants to continue entering the PDP information click the AddUPdate Property Disposition Summary on the GLS Lender Loss Claim Administration menu. Enter the Borrower ID, SSN or Lender Loan Number and resume where left off.
- User also has access to the DELETE button until the SUBMIT is clicked and the PDP status is Suspended.
- Click the SUBMIT button when all information is entered and verified to be correct. System will show errors in red text. EX. Enter Marketable Title Date If no errors displayed the user will see the Confirm Submission message. (page 19)

| Confirm Submission Webpage Dialog                                                                                                  |                                           |
|----------------------------------------------------------------------------------------------------|-------------------------------------------|
| l understand I am providing all information included on forms an<br>United States Department of Agriculture (USDA) for review a    | d attachments to the<br>and processing.   |
| My statements on any submitted forms and attachments are true<br>best of my knowledge and belief and are made in go                | e, and correct to the<br>od faith.        |
| l understand that a knowing and willing false statement can be p<br>imprisonment or both. (See Title 18, Section 1001, of the Unit | ounished by a fine or<br>ed States Code.) |
| Are you sure you want to Submit the package                                                                                        | ?                                         |
| Yes                                                                                                    |                                           |
|                                                                                                    |                                           |

- Clicking 'Yes' will Submit the PDP. This will display the Property Disposition Confirmation page as seen on Page 20. Save this document for upload.
- Clicking 'No' the PDP is Incomplete and user will remain on the PDP web page.

List of PDP status are as follows:

<u>SUSPENDED</u> - User must upload documents to notify RD of the PDP submission

<u>APPROVED</u> – RD reviewed the documents uploaded and Approved the decision to market the property

<u>DENIED</u> – RD reviewed the documents uploaded and denied the request to market the property

<u>WITHDRAWN</u> – RD reviewed the documents uploaded and there were documents missing. RD could not make a decision without the missing documents.

<u>LENDER APPROVED</u> – Lender is delegated and no further review by RD is required

|  | Property Dis | position Confirmation                          |                                                                             |
|--|--------------|------------------------------------------------|-----------------------------------------------------------------------------|
|  |              |                                                |                                                                             |
|  |              |                                                |                                                                             |
|  |              | The Property Disposition Pla                   | an has been transmitted                                                     |
|  |              | ·····                                          |                                                                             |
|  |              | Date of Transmission                           | 10/31/2014                                                                  |
|  |              | Borrower ID                                    | 10/51/2014                                                                  |
|  |              | Borrower ID                                    |                                                                             |
|  |              | Servicing Lender Leen Number                   |                                                                             |
|  |              |                                                |                                                                             |
|  |              | Property Disposition Plan Date ^               | 10/31/2014                                                                  |
|  |              |                                                |                                                                             |
|  |              | Please print this page as a receipt of submiss | ion of transmission. For questions contact CSC toll free at 1-866-550-5887. |
|  |              | Vise the Lender Upload Document link to uplo   | ad supporting documentation                                                 |
|  |              | ML98002T LENDER IS NOT DELEGATED F             | DR PDP                                                                      |
|  |              | K                                              |                                                                             |
|  |              | PRINT Main Menu                                |                                                                             |
|  |              |                                                |                                                                             |
|  |              |                                                |                                                                             |

Note: De egated Lenders must upload documents only if Threshold Edits are displayed above and the PDP Status is Suspended. The Property Disposition Confirmation page must be uploaded. A Non Delegated Lender must upload all supporting documents, for example the PDP Confirmation page and Appraisal/BPO.

| Prope                         | erty Disposit      | tion Summary        |                   |                 |
|-------------------------------|--------------------|---------------------|-------------------|-----------------|
| Lender Upload Document        |                    |                     |                   |                 |
| Section Bookmarks             | Property           | Real Estate Listing | Valuation Summary | Listing Summary |
| Edit Codes                    |                    |                     |                   |                 |
| Edit Codes<br>ML98002T LENDER | IS NOT DELEGATED F | OR PDP              |                   |                 |
| Borrower Informatio           | on                 | $\backslash$        |                   |                 |
|                               | Lender             |                     | Agency            |                 |
| Status                        |                    |                     | SUSPENDED         | )               |
|                               |                    |                     |                   |                 |

Click on the Lender Upload Document hyperlink from the Property Disposition Confirmation page or the AddUpdate Property Disposition Summary page. This will take you to the Lender Upload Document(s) screen as seen on page 21.

# Upload documents pertaining to the specific borrower shown on the Lender Upload Document page.

|                                                                                                    | /                                                                                                    |
|----------------------------------------------------------------------------------------------------|----------------------------------------------------------------------------------------------------|
| Lender U                                                                                                    | /pload Document(s)                                                                                                    |
| LINC Home   FSA LIN                                                                                                    | C Home   RBS LINC Home   RHS LINC Home   RUS LINC Home   Help                                                                                                    |
| Borrower Information                                                                                                    |                                                                                                    |
| Borrower ID/Name<br>Address                                                                                                    |                                                                                                    |
| Password protected PDF files will n information into the Add and Index file.                                                                                                    | not be accepted. Individual documents may be added to the image repository by entering<br>Individual Documents(s) section. File size is limited to no more than 30 MB per document or                                                                                                    |
| Add and Index Individue                                                                                                    | al Document(s) into the Image Repository                                                                                                    |
| Individual documents added to the<br>Type of Document and provide the<br>pushbutton. If additional rows are n<br>Up to 12 individual documents can<br>into the image repository. | system with specified index values will retain their original file format. User must select the<br>File path for each individual document on a separate row by selecting the Browse<br>eeded, press the Insert more Documents pushbutton and three additional rows will appear.<br>be uploaded at a time. Press the Submit Document(s) pushbutton to upload the document(s) |
| Type of Document                                                                                                    | File Name                                                                                                    |
| Select                                                                                                    | Browse                                                                                                    |
| Select                                                                                                    | Browse                                                                                                    |
| Select                                                                                                    | Browse      Insert more Documents                                                                                                    |
| Submit Document(s)                                                                                                    | Reset Upload Documents Completed Cancel                                                                                                    |
|                                                                                                    |                                                                                                    |

Under Type of Document, click on the Down Arrow. Document types are shown as follows:

- 11013 Appraisal
- 11014 RHS Property Disposition Plan
- 11033 PDP Correspondence
- 11034 PDP Trailing Documents
- 11045 Liquidation Appraisal Order Request
- 11057 Purchase Offer
- 11058 Repair Bid
- 11059 Third Opinion of Value

Under the File Name, click Browse to find the document you want to upload.

A Lender Upload Document(s)

LINC Home | FSA LINC Home | RBS LINC Home | RHS LINC Home | RUS LINC Home | Help

### Borrower Information

Borrower ID/Name Address

Password protected PDF files will not be accepted. Individual documents may be added to the image repository by entering information into the Add and Index Individual Documents(s) section. File size is limited to no more than 30 MB per document or file.

Add and Index Individual Document(s) into the Image Repository

Individual documents added to the system with specified index values will retain their original file format. User must select the Type of Document and provide the File path for each individual document on a separate row by selecting the Browse pushbutton. If additional rows are needed, press the Insert more Documents pushbutton and three additional rows will appear. Up to 12 individual documents can be uploaded at a time. Press the Submit Document(s) pushbutton to upload the document(s) into the image repository.

| Type of Document          | File Name           | File Name           |                     |        |  |
|---------------------------|---------------------|---------------------|---------------------|--------|--|
| 11014 RHS Property Dispos | si ⋅ C:\Users\brend | da.porterfie Browse | e                   |        |  |
| Select                    | •                   | Browse              | e                   |        |  |
| Select                    | •                   | Browse              | e                   |        |  |
|                           |                     |                     |                     |        |  |
|                           |                     | I                   | nsert more Document | ts     |  |
| Submit Document(s)        | Reset               | Upload Docume       | ents Completed      | Cancel |  |
|                           |                     |                     |                     |        |  |

Upload the following required documents:

- 11014 RHS Property Disposition Summary should always be the first document type uploaded. Attach a copy of the Property Disposition Confirmation page.
- User can attach a copy of the Property Disposition Summary page using document type 11014.
- Use document type 11013 to upload the Appraisal and/or BPO.

If you have more than 3 documents to upload click the 'Insert more Documents' button. A total of 12 documents can be added at one time.

Click the 'Submit Document(s)' button when all documents have been selected for upload.

User will get the following pop up:

| Confirm Submission Webpage Dialog                                                                                                    | × |  |  |  |
|----------------------------------------------------------------------------------------------------|---|--|--|--|
| I understand I am providing all information included on forms and attachments to the<br>United States Department of Agriculture (USDA) for review and processing.      |   |  |  |  |
| My statements on any submitted forms and attachments are true, and correct to the best of my knowledge and belief and are made in good faith.                          |   |  |  |  |
| l understand that a knowing and willing false statement can be punished by a fine or<br>imprisonment or both. (See Title 18, Section 1001, of the United States Code.) |   |  |  |  |
| Are you sure you want to Submit the package                                                                                                    | ? |  |  |  |
| Yes No                                                                                                    |   |  |  |  |
|                                                                                                    |   |  |  |  |

## Click 'Yes' if user agrees to Upload the Documents.

| Lender U                                                                                                    | pload Document(s)                                                                                                    | US LINC Home   Help                                                  | 2                                                                                                    |                                                                                     |
|----------------------------------------------------------------------------------------------------|----------------------------------------------------------------------------------------------------|----------------------------------------------------------------------|----------------------------------------------------------------------------------------------------|-------------------------------------------------------------------------------------|
| Borrower Information                                                                                                    |                                                                                                    |                                                                      |                                                                                                    |                                                                                     |
| Borrower ID/Name<br>Address                                                                                                    |                                                                                                    |                                                                      |                                                                                                    |                                                                                     |
| Password protected PDF files will no<br>information into the Add and Index I<br>file.                                                                                                   | ot be accepted. Individual docume<br>ndividual Documents(s) section. F                                                                                          | nts may be add<br>ile size is limite                                 | led to the image repo<br>ed to no more than 30                                                                         | sitory by entering<br>MB per document or                                            |
| Individual documents added to the s<br>Type of Document and provide the F<br>pushbutton. If additional rows are ne<br>Up to 12 individual documents can b<br>into the image repository. | ystem with specified index values<br>file path for each individual docum<br>eded, press the Insert more Docu<br>e uploaded at a time. Press the Su<br>File Name | s will retain the<br>ent on a separ<br>ments pushbut<br>bmit Documen | ir original file format.<br>ate row by selecting t<br>ton and three addition<br>t(s) pushbutton to up<br>Upload Status | User must select the<br>the Browse<br>nal rows will appear.<br>load the document(s) |
| 11014                                                                                                    | PDP Confirmation Page.pdf                                                                                                    |                                                                      | Successful                                                                                                    |                                                                                     |
| Select                                                                                                    | -                                                                                                    | Browse                                                               |                                                                                                    |                                                                                     |
| Select                                                                                                    | /                                                                                                    | Browse                                                               |                                                                                                    |                                                                                     |
| Submit Document(s)                                                                                                    | Peset                                                                                                    | Browse                                                               | t more Documents                                                                                                    | Cancel                                                                              |
| Submite Document(S)                                                                                                    | opioat                                                                                                    | Documentos                                                           | compresed                                                                                                    | Gancer                                                                              |

The Confirmation Page Upload was Successful. If Upload Status Failed try uploading again.

Click the 'Upload Documents Completed' button when user has finished uploading documents

To View the documents you upload click on 'Lender Display Document' hyperlink:

# SDA GLS Lender Loss Claim Administration

 RHS LINC Home
 Lender Profile
 Help
 Logoff

### Loss Claim Update

Add/Update Property Disposition Summary Add/Update Loss Claim Add Recovery Calculator Update Recovery Calculator

### Loss Claim Inquiry

View Property Disposition Summary View Submitted Loss Claim Claim Status List Threshold Edit Code List Lender Display Document

### Reports

Property Disposition Confirmation Advice of Payment Loss Claim Confirmation

### Documentation

Loss Claim Administration User Guide (PDF) Loss Claim Ready References (PDF) Frequently Asked Questions (PDF) Guaranteed Servicing Contact Information (PDF)

#### **User Authorization**

Maintain Lender/Branch Representative

Enter the Borrower ID, Borrower SSN or Lender Loan Number and click OK.

| USDA                                                                            | Borrower/Lend                                                        | er Loan Number Identificat                                                                    | ion                 |
|---------------------------------------------------------------------------------|----------------------------------------------------------------------|-----------------------------------------------------------------------------------------------|---------------------|
|                                                                                 | Help                                                                 |                                                                                               |                     |
| Identifying I                                                                   | nformation                                                           |                                                                                               |                     |
| <ul> <li>Borrower ID (R</li> <li>Borrower SSN</li> <li>Lender Loan N</li> </ul> | andom ID/Account Number)<br>Iumber                                   |                                                                                               |                     |
|                                                                                 | OK                                                                   | Cancel                                                                                        |                     |
| Borrower Info                                                                   | ender Display Doc<br>CHome   FSALINC Home   RBS LINC Hor<br>prmation | CUMENTS                                                                                       |                     |
| Borrower ID/Name<br>Address                                                     | ormation                                                             |                                                                                               |                     |
| Document Class * SER                                                            | VICING -                                                             |                                                                                               |                     |
| It may take several m<br>hours for batch file do                                | inutes for individually indexed cuments to process and be available  | documents to process and be available for display. It ailable for display. Please be patient! | may take one to two |
| Click Document Desc                                                             | ription hyperlink to display the                                     | document you wish to view.                                                                    |                     |
| Document Type 11014                                                             | Document Description<br>RHS Property Disposition Plan                | Upload Date<br>11/4/2014                                                                      |                     |
|                                                                                 | Cancel                                                               | ]                                                                                             |                     |

Uploaded documents are displayed on this page.